DR@DIGICAM.RU Технические советы по видео

### Как превратить фотографии в видеофильм

Меня попросили создать небольшой видеофильм на основе старых школьных фотографий. Я решила применить панорамирование по фотографиям, при этом камера должна будет ненадолго «останавливаться» на каждом из персонажей, а диктор — называть его фамилию. Как лучше это осуществить: при помощи компьютерного редактирования или с помощью камкордера? Я работаю в программе Premiere Elements.

ДАША, E-MAIL

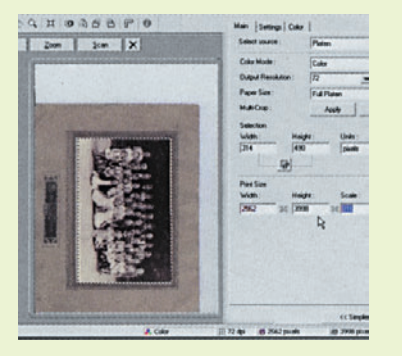

### 01 Сканируем — и луч-

Ше покрупнее у программы Premiere Elements есть лимит на размер импортированных фотографий, равный 4000 пикселей. Установите разрешение на 72 dpi, а размер отсканированного файла — равным примерно 4000 пикселям. Следите, чтобы при этом ни вертикальный, ни горизонтальный размеры файла не превысили этой величины.

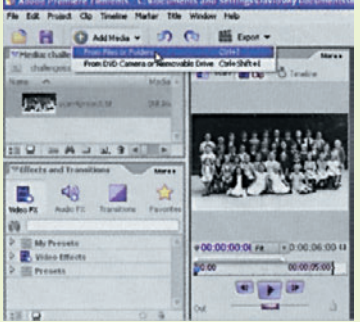

### 02 Импортируем в программу Elements

Сохраните скан как изображение формата ТІFF или ВМР, а затем импортируйте его в программу Elements, кликнув по опции Add Media (Добавить материал) из меню File (Файл) и Folders (Папки). Перетащите это изображение в Timeline (Окно монтажа) и «растяните» на нужный вам промежуток времени. Затем сохраните данный проект программы Elements.

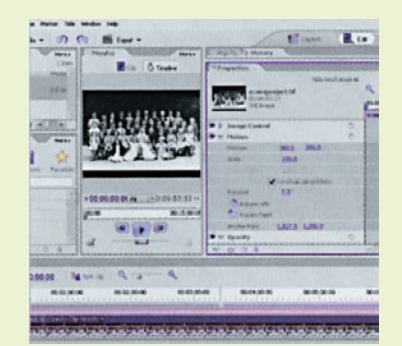

коупные планы.

Лучше всего не снимать фотографии камкордером, а отсканировать

их, затем применить панорамирование в программе Elements. Самое

главное — качественно отсканировать фотографии. Разрешение

должно быть достаточно высоким, чтобы вы могли использовать

#### 03 Установки Motion control в окне Properties

Переместите СТІ (Индикатор текущего времени) в начало. Откройте опцию Motion controls (Управление движением) в окне Properties (Свойства). Установки для Position (Координаты) и Scale (Масштаб) означают, что данная картинка демонстрируется в Monitor window (Окно монитора).

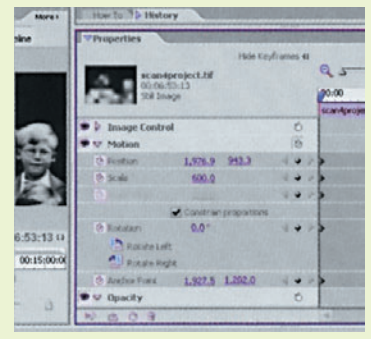

# 04 Добавляем опорные кадры, корректируем координаты и масштаб

Кликните по кнопке Toggle Animation (Включить анимацию), чтобы создать опорные кадры для всех параметров. Опорные кадры являются «точками изменения». Нужно установить координаты и масштаб для той части картинки, которую вы хотите видеть в данной точке Timeline.

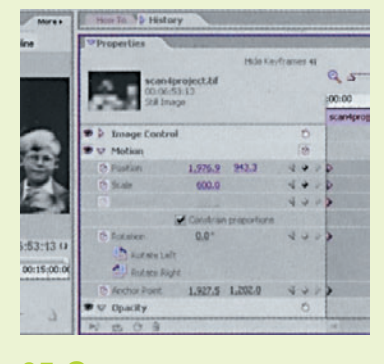

### 05 Создаем следующую «точку измене-

НИЯ» Поработайте с Timeline, пока не попадете в такую точку, в которой, согласно вашему плану, должны начать меняться координаты и масштаб, затем кликните по ромбикам, расположенным рядом с опциями Scale и Position, чтобы создать новые опорные кадры. Настроек при этом менять не следует.

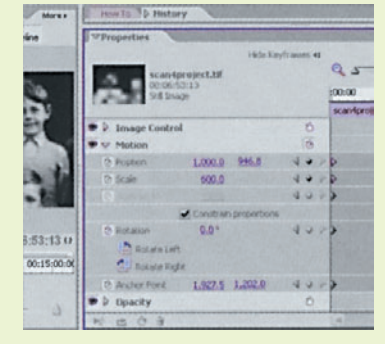

#### 06 Переходим к следующему участку фотографии Теперь перейдите к

тому моменту времени, где вы хотите видеть следующий участок картинки. Снова кликните по ромбикам, чтобы создать новые опорные кадры для координат и масштаба. Корректируйте до тех пор, пока не появится нужный вам участок картинки.

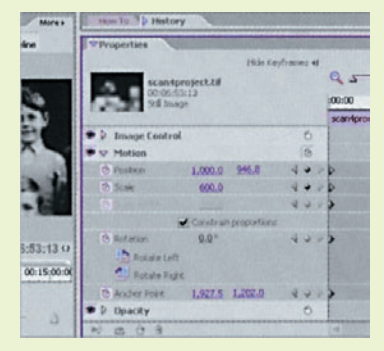

## 07 Добавляем опорные кадры для фиксации этих координат снова пе-

реместитесь по Timeline до точки, в которой вы хотите внести изменения, и добавьте новые опорные кадры. До этого момента будет сохраняться предыдущая настройка. При необходимости опорные кадры можно перемещать путем «перетаскивания».

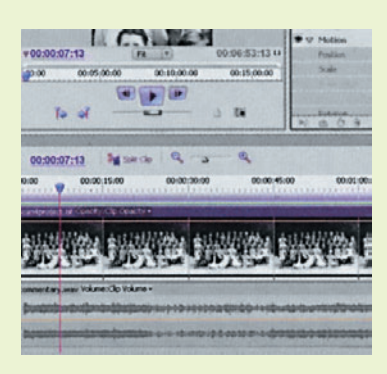

### 08 Добавляем рассказ

ДИКТОРа Добавьте рассказ диктора к аудиодорожке, затем, если это необходимо, переместите опорные кадры, чтоб удлинить или уменьшить время, которое отводится для каждого из участков картинки. Сохраните проект, затем воспроизведите видео в Timeline и убедитесь, что все в порядке.